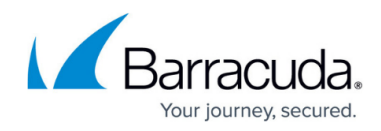

# Installing the Backup Agent Software

https://campus.barracuda.com/doc/93198168/

To install the backup agent software, perform the following steps.

- 1. Create a custom backup installer or download the backup agent software.
- At your Download folder, click eSureIT Setup.exe.
   The following pop-up is displayed.

| Open File - Security Warning                                                                                                    |                                                            |                                                       |  |  |  |
|----------------------------------------------------------------------------------------------------|------------------------------------------------------------|-------------------------------------------------------|--|--|--|
| Do you want to run this file?                                                                                                    |                                                            |                                                       |  |  |  |
|                                                                                                    | Name: C:\Users\Administrator\Downloads\eSurelT-Setup(2).ex |                                                       |  |  |  |
| Type: Application                                                                                                    |                                                            |                                                       |  |  |  |
|                                                                                                    | From:                                                      | C:\Users\Administrator\Downloads\eSureIT-Setup(2).exe |  |  |  |
|                                                                                                    |                                                            | Run Cancel                                            |  |  |  |
| Always ask before opening this file                                                                                                    |                                                            |                                                       |  |  |  |
| While files from the Internet can be useful, this file type can potentially harm your computer. Only run software from publishers you trust. What's the risk? |                                                            |                                                       |  |  |  |

3. Click Run.

The Setup Wizard is displayed.

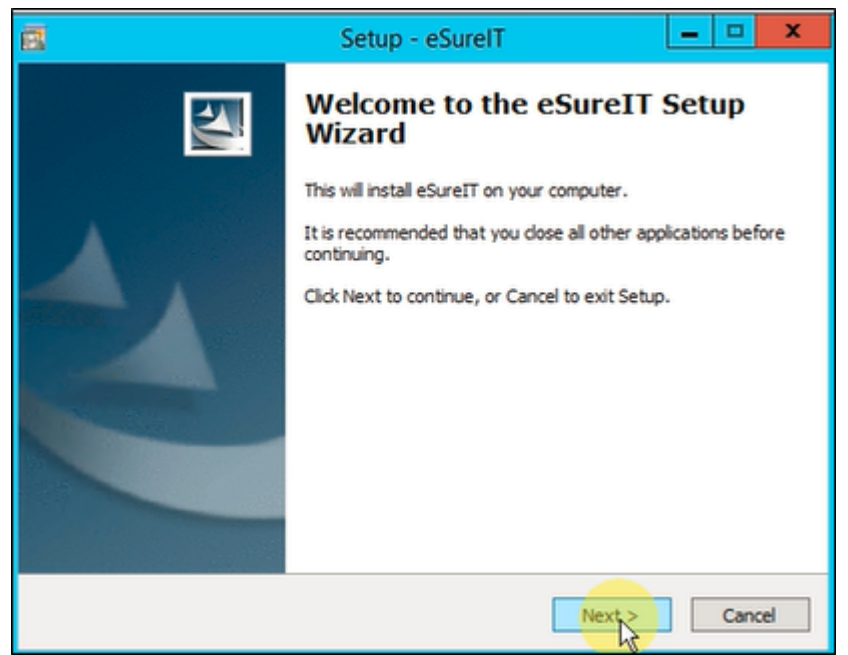

 Close all open applications, and then click Next. The License Agreement is displayed.

## MSP Knowledge Base

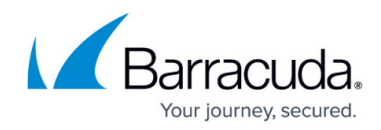

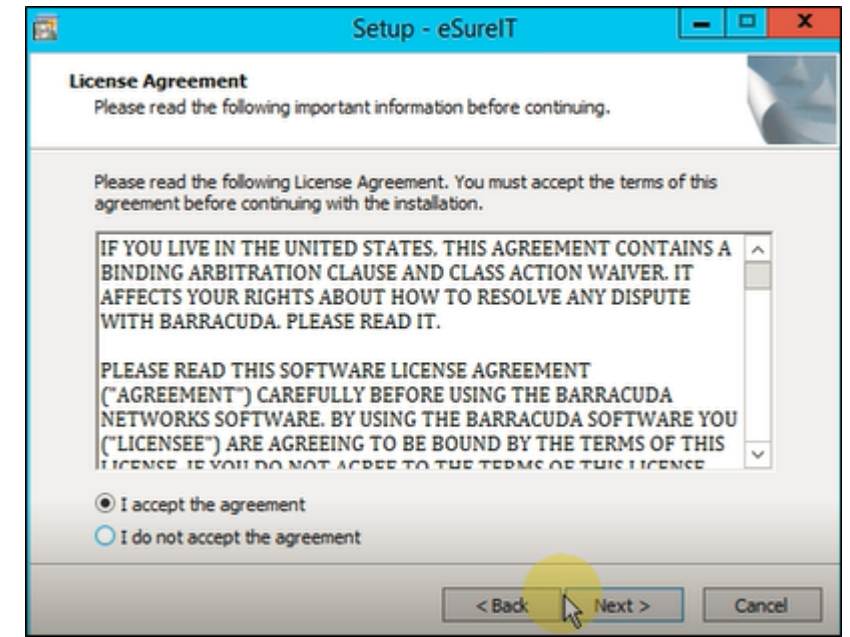

5. Read the agreement, click the **I accept the agreement** radio button, and then click **Next**. The Ready to Install screen is displayed.

| Ē | Setup - eSureIT                                                                                                    | -       |       | X |
|---|----------------------------------------------------------------------------------------------------|---------|-------|---|
|   | Ready to Install<br>Setup is now ready to begin installing eSureIT on your computer.                                  |         |       | K |
|   | Click Install to continue with the installation, or click Back if you want to re<br>change any settings.              | view or | r     |   |
|   | Download and upgrade eSureIT to version 5.8.3.140 (x64) Destination location: C:\Program Files\Barracuda MSP\eSureIT\ |         | ~     |   |
|   | < Back Install                                                                                                    |         | Cance | Ы |

#### 6. Click Install.

The installation status is displayed.

## MSP Knowledge Base

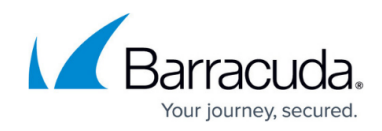

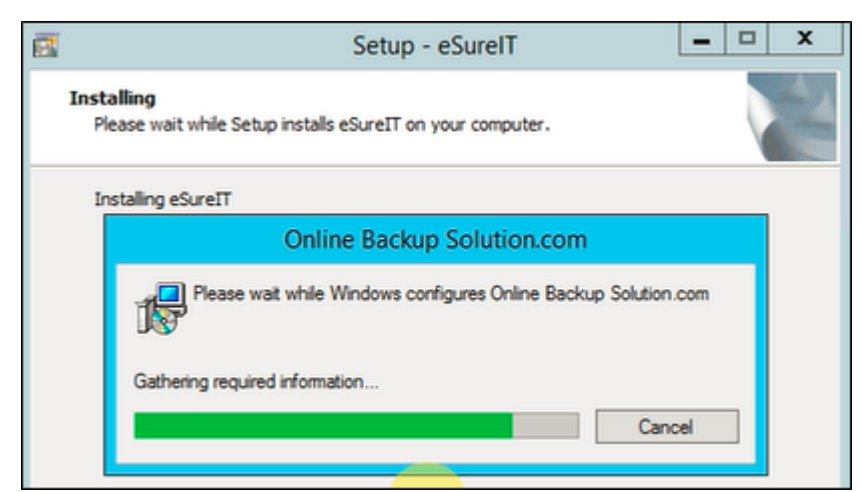

After the setup is complete, the Finish screen is displayed.

| Setup - eSureIT                                                                   |  |  |  |
|-----------------------------------------------------------------------------------|--|--|--|
| Completed the eSureIT Setup<br>Wizard                                             |  |  |  |
| Setup has finished installing applications on your computer:<br>eSureIT 5.8.3.140 |  |  |  |
| Click the Finish button to exit the Setup Wizard.                                 |  |  |  |
|                                                                                   |  |  |  |
| Finish                                                                            |  |  |  |

 Click the Start eSureIT Monitor check box, and then click Finish to complete installation. The Setup screen is displayed.

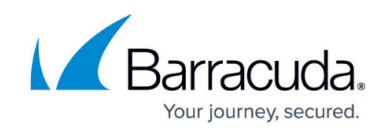

| Setup  | o Intronis Online Backup and Recovery Software                                                                                                    |
|--------|----------------------------------------------------------------------------------------------------|
| SuroTT | Enter Your Account Information                                                                                                    |
| esuren | Your account information consists of your username, password, and optionally a unique computer ID. If you are installing the<br>software for the first time, use the same username and password that you entered on the website. If you are installing on an<br>additional computer, please ask your backup administrator for the proper username, password and encryption key. |
|        | Type your username:                                                                                                    |
|        | lawoffice                                                                                                    |
|        | Type your password:                                                                                                    |
|        |                                                                                                    |
|        | I want to set up this computer:                                                                                                    |
|        | 0002 (0002) +                                                                                                    |
|        |                                                                                                    |
|        |                                                                                                    |
|        |                                                                                                    |

8. Type username, password, and computer, and then click **Validate**. The Test screen is displayed.

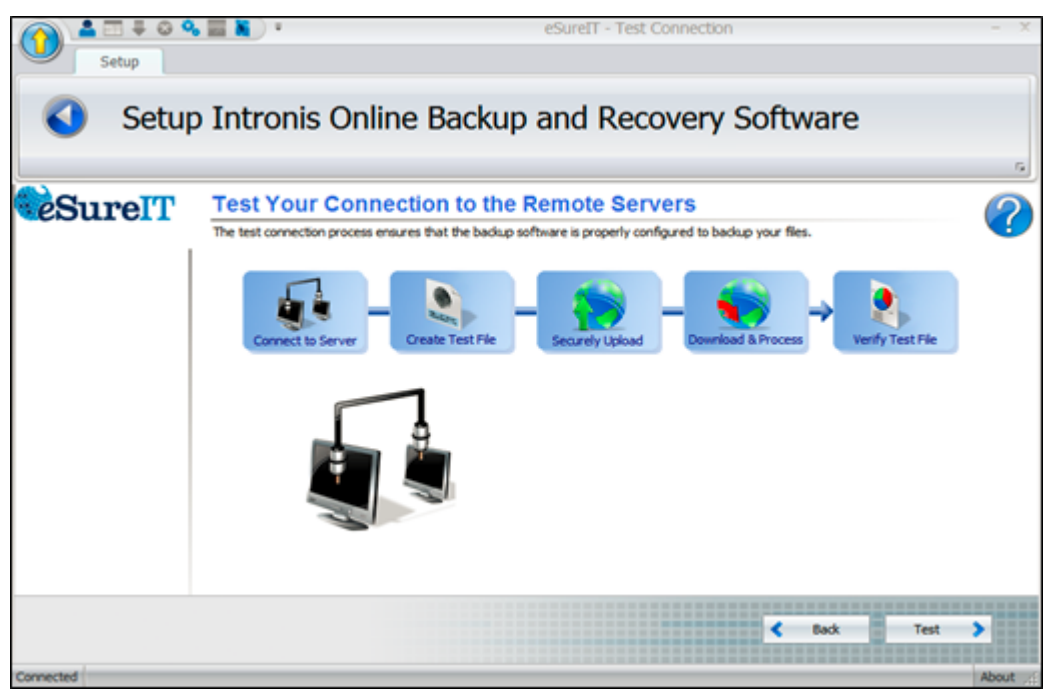

9. Click the **Test** button.

The tests are performed, and the **Next** button is displayed.

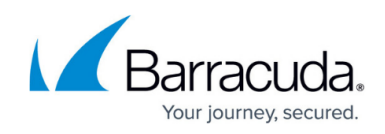

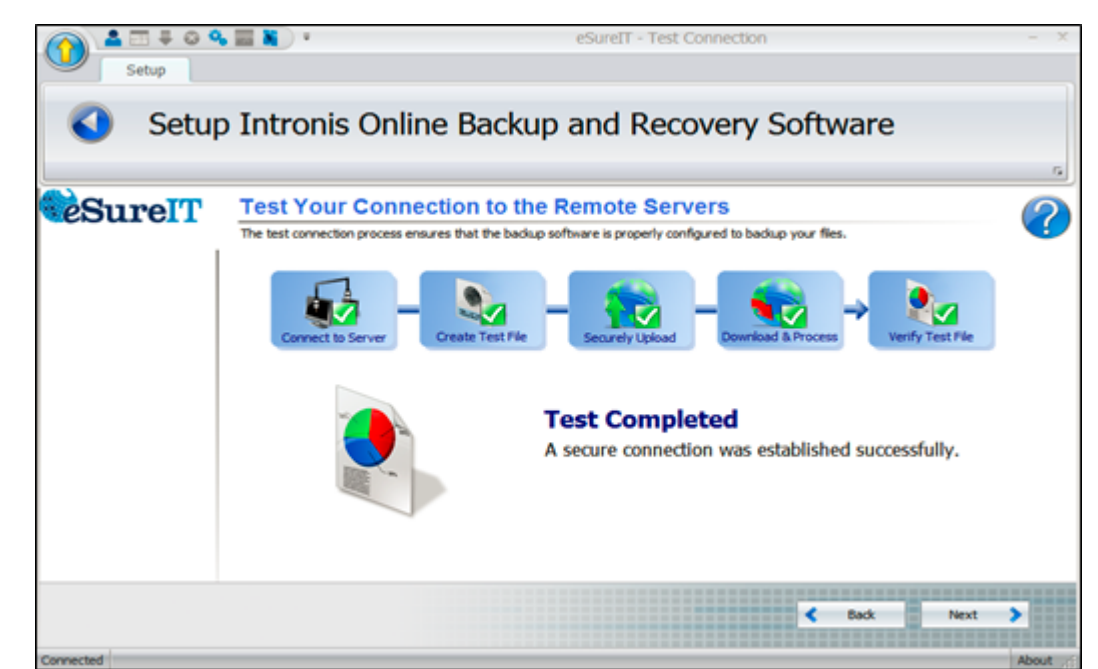

### 10. Click Next.

The Default Settings screen is displayed.

| Setup           | s SureIT - Setup Default Settings                                                                   | - ×   |
|-----------------|----------------------------------------------------------------------------------------------------|-------|
| 🔇 Setup         | p Intronis Online Backup and Recovery Software                                                      | 6     |
| <b>e</b> SureIT | Default Settings Please select the basic options for how your data will be backed up. Basic Options | ?     |
|                 | Temp Folder Revision Rules Encryption Type                                                          | < « « |
|                 | Paolaging Type                                                                                      | 4     |
| Connected       | Nect >                                                                                              | bout  |

11. Click each option bar to display default settings, and if desired make your changes. The options are displayed below.

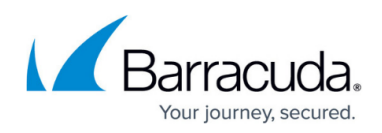

| Temp Folder<br>Where can temporary files be stored?                                | ŝ      | Revision Rules<br>Rease enter the number of revisions to store on our servers. |          |
|------------------------------------------------------------------------------------|--------|--------------------------------------------------------------------------------|----------|
| C Remote Patri [C:lyindows]/EMP@adupAgent                                          | Accivy | Revisions: 10 🗘                                                                | 🖉 Accili |
|                                                                                    |        |                                                                                |          |
| Broryption Type                                                                    | ģ.     | Padaging Type                                                                  |          |
| Encryption Type<br>Rease drange the encryption type.                               | \$     | Padaging Type<br>Please change the padaging type.                              |          |
| Encryption Type<br>Rease change the encryption type.<br>Encryption Type: AES 256 • | ź      | Padaging Type<br>Please drange the padaging type.<br>Padaging Type: GZP -      |          |

12. When complete, click **Next**.

The Backup Monitor is displayed.

| ATFOSER .                                                         |                                                                                                    | eSoreIT - Ba                    | doup Sets             | - " X      |
|-------------------------------------------------------------------|----------------------------------------------------------------------------------------------------|---------------------------------|-----------------------|------------|
| Hone Backup Sets                                                  | s 🗞 🗾                                                                                               | 8                               |                       |            |
| My Account Backup Sets Restore Del                                | lete Activity Diagnostics Pr                                                                        | eferences                       | Account Summary       |            |
| I want to     My Bac     Greate A New Backup Set     Manage and r | kup Sets<br>un your beckup sets.                                                                    |                                 |                       | (?         |
| a view backup schedule fadup Set                                  |                                                                                                    | <ul> <li>Destination</li> </ul> | LastBackup            | NextBackp  |
| These Backage Sets                                                | r 4 Standard                                                                                        | Orive                           | 120/2015 1:08:01 PM   | Dubled     |
| 🔋 Hanage Plagins 💦 🗌 Test                                         | 14                                                                                                  | Local                           | 1,02(0015 8:46:40 АН  | Deabled    |
| Edit Hy Preferences                                               | 2                                                                                                   | Local                           | 1/21/3015 10:09:40 AM | Duabled    |
| Account Info                                                      | 6                                                                                                   | Local                           | 1/02/0015 8:40:36 ##  | Duabled    |
| Yerson 5.5.1 2120                                                 |                                                                                                    |                                 |                       |            |
|                                                                   |                                                                                                    |                                 |                       | Oelete Aun |
| Backup                                                            | Set -Hyper-V Standard                                                                               |                                 |                       |            |
| Name:<br>Last Bod<br>Last Bod<br>Bytes So<br>Destinal             | Hpper 4 Standard<br>Sup: 1/20/2015 I::08:31 PM<br>Sup Statu: Pinshed<br>ent: 1.45 GB<br>ton: Online |                                 |                       |            |
|                                                                   |                                                                                                    |                                 |                       | 2-04-      |
|                                                                   |                                                                                                    |                                 |                       |            |

- 13. If moving an account or installing in recovery mode, run the restore.
  - Select the files, folders, or backup sets from which you wish to restore.
  - $\circ\,$  To restore the latest versions of the files, select them, and then select the  $\ensuremath{\textbf{Restore}}$  button.
  - To restore different revisions that have been stored, select the (+) next to each individual file, select the desired revision, and then select the **Restore** button.
- 14. Proceed to restore data through the Restore wizard in the portal, making sure to choose the correct installation when prompted.

An eSureIT Monitor shortcut is also displayed on your desktop, as shown in the following example below.

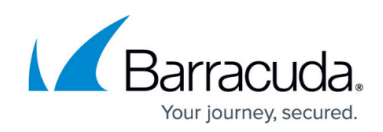

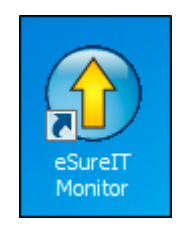

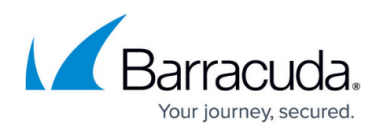

### Figures

- 1. Open file pop-up
- 2. Setup Wizard
- 3. License Agreement
- 4. Ready to Install screen
- 5. installation status
- 6. Finish screen
- 7. Setup screen
- 8. Test screen
- 9. Tests Complete
- 10. Default Settings screen
- 11. temporary file storage
- 12. revision rules
- 13. encryption type
- 14. packaging type
- 15. Backup Monitor
- 16. eSureIT Monitor shortcut

© Barracuda Networks Inc., 2024 The information contained within this document is confidential and proprietary to Barracuda Networks Inc. No portion of this document may be copied, distributed, publicized or used for other than internal documentary purposes without the written consent of an official representative of Barracuda Networks Inc. All specifications are subject to change without notice. Barracuda Networks Inc. assumes no responsibility for any inaccuracies in this document. Barracuda Networks Inc. reserves the right to change, modify, transfer, or otherwise revise this publication without notice.